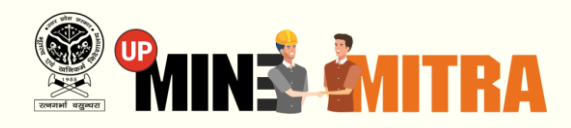

## **User Manual**

For Applicant

## **Ordinary Soil >100 Cubic Meters**

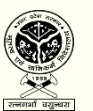

Directorate of Geology & Mining, GoUP

By

For

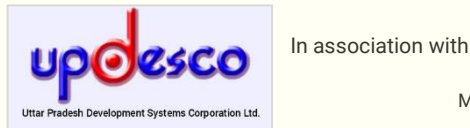

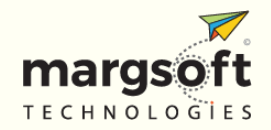

MARGSOFT Technologies (P) Ltd. www.margsoft.com

## **Purpose of the Document**

This User Manual aims to familiarize you with the functional processes of the Web-based Application of UP MineMitra. It will also explain all the information aspects related to the online services of the UP MineMitra. The document is intended for Applicant. This document shall enable you to understand the process flow along with functionality of the UP MineMitra.

## **ABOUT MARGSOFT**

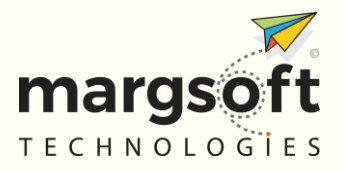

MARGSOFT Technologies (P) Ltd. is an ISO certified company, leading in the Information Technology Consulting, Services, and Business Process Outsourcing an organization that envisioned and instigated the adoption of flexible business practices which enable our clients to operate efficiently and effectively.

Over the last 2 decades, MARCSOFT has established itself as a premier IT solution and service provider with offices in India and abroad. Our breadth of experience comes from working extensively with central and state government departments as well as leading organizations in the private sector.

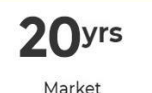

Experience

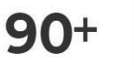

Team

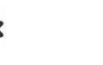

ISO 9001:2015

ISO/IEC 27001.2013

International Presence

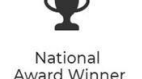

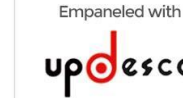

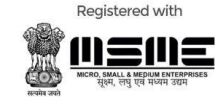

### **About the Department**

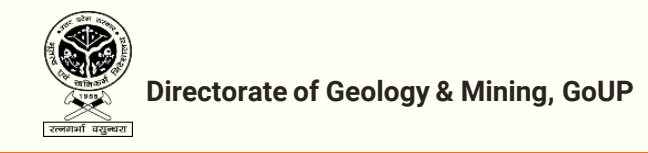

The Directorate of Geology & Mining is actively engaged in search of mineral wealth as well as promotion of scientific development of mineral resources along with conservation development of mineral-based industries in the state of Uttar Pradesh. The Department aims to provide access of minerals for sustainable economic growth, equal benefit and prosperity to all the people of Uttar Pradesh, and to formulate policies legislations that effectively regulate the activities involved in the Mining and Geology sector.

#### **Department Information**

Directorate of Geology & Mining, Khanij Bhawan, 27/8 Raja Ram Mohan Rai Marg, Lucknow, U.P.

**Dr. Roshan Jacob (IAS)** Director, Geology and Mining, U.P, Lucknow

# **APPLICANT PANEL**

 The applicant visits the departmental portal <u>https://www.upminemitra.in</u> and clicks on "Apply Now" button of the Ordinary Soil > 100 Cubic Meter block, highlighted in red in the following screenshot.

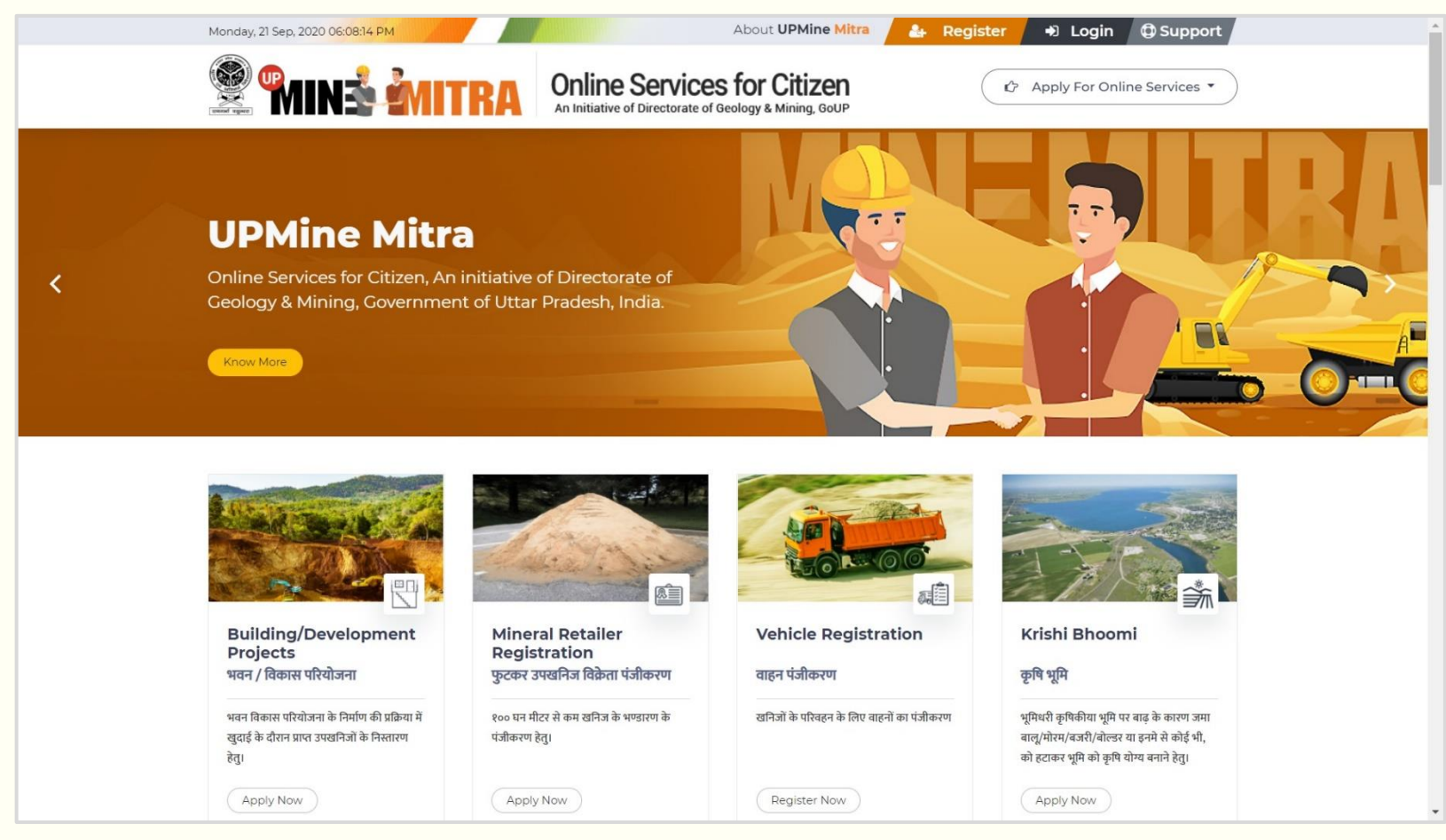

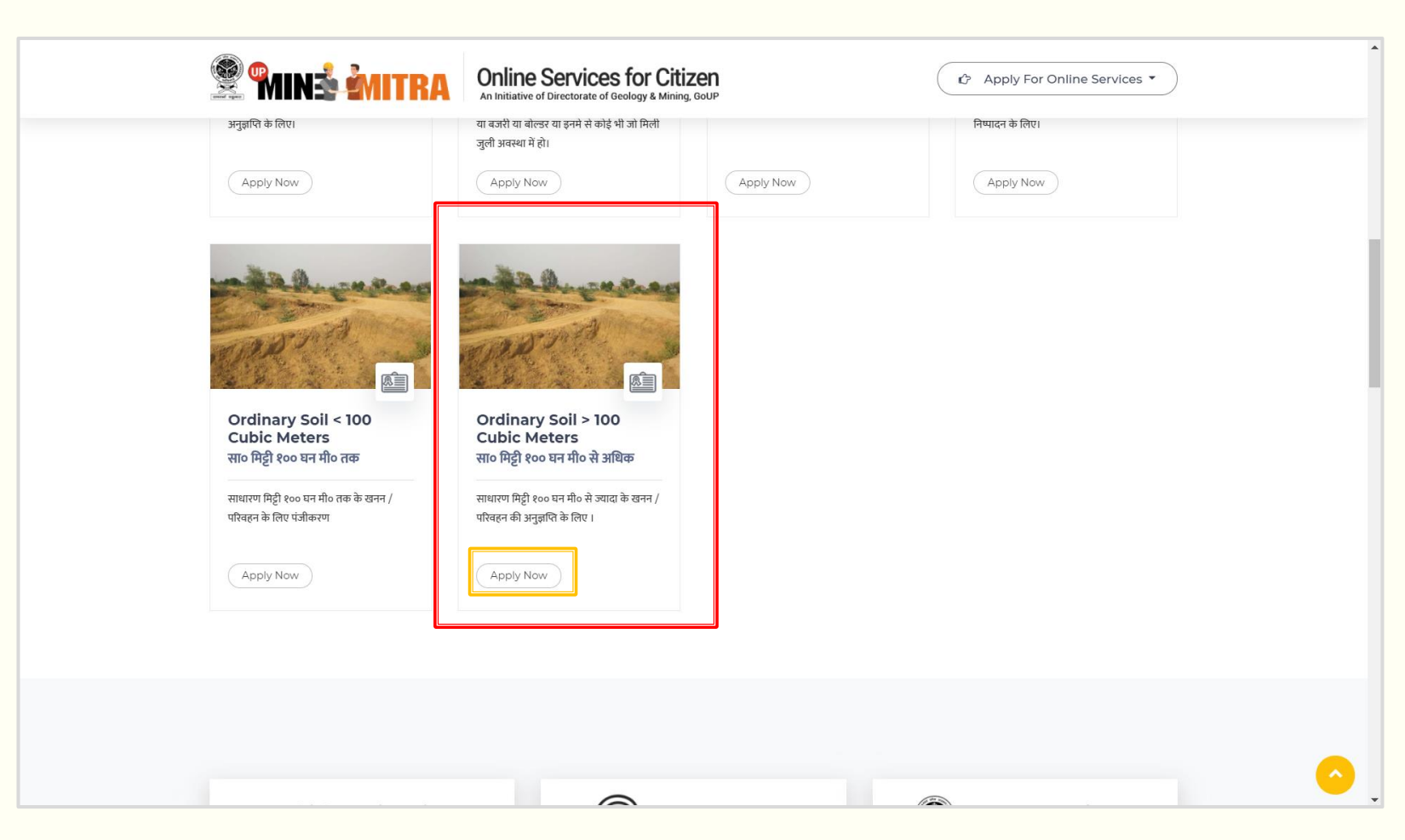

 On clicking Apply Now the applicant lands on the page which describes the process flow, requirements and checklist of documents regarding the process of obtaining approval for Ordinary Soil > 100 Cubic Meter.

| Thursday, 24 Sep, 2020 10:37:25 AM                                                                                                    | About UPMine Mitra 🔒 Register 🕩 Login 🗘 Support                                                                                                    |
|----------------------------------------------------------------------------------------------------|----------------------------------------------------------------------------------------------------|
| Online Services                                                                                                    | eology & Mining, GoUP                                                                                                    |
| Ordinary Soil > 100 Cubic Meters ( सा॰ मिट्टी १०० घन मी॰ से अधिव                                                                                                    | Home > Ordinary Soil > 100 Cubic Meters                                                                                                    |
| Permission for Mining/Transport of Ordinary Earth mor<br>साधारण मिट्टी १०० घन मी० से ज्यादा के खनन / परिवहन की अनुज्ञप्ति                                                                                                    | e than 100 cubic meters<br>के लिए ।                                                                                                    |
| Introduction                                                                                                    | परिचय                                                                                                    |
| Application for Mining Permit on the departmental portal <b>upminemitra.in</b><br>showing all the attachments such as name and address of the applicant,<br>number no, e-mail ID, identity card, circular of the applied land, Khasra map<br>displaying the application area, Application fee, tenant's consent letter and<br>other necessary records will be submitted online along with the<br>application. | खनन अनुज्ञा पत्र हेतु विभागीय पोर्टल upminemitra.in पर समस्त संलग्नकों यथा आवेदक का नाम व पता,<br>मो0 नं0, ई-मेल आई०डी०, पहचान पत्र आवेदित भूमि की खतौनी, आवेदित क्षेत्र को प्रदर्शित करते हुए खसरा<br>मानचित्र, आवेदन थुल्क, काप्तकार की सहमति पत्र व अन्य आवश्यक अभिलेख सहित आनलाईन आवेदन पत्र<br>प्रस्तुत किया जायेगा। |
| In the order of the application form submitted by the applicant online, after<br>examining the application form in view of the status of ownership in the<br>land applied for by the District Magistrate, security of public property, etc.,<br>the application form will be displayed on the approved information portal<br>approved / rejected.                                                             | आवेदक द्वारा आनलाईन प्रस्तुत आवेदन पत्र के क्रम में जिलाधिकारी द्वारा आवेदित भूमि में स्वामित्व की<br>स्थिति, सार्वजनिक सम्पत्ति की सुरक्षा आदि के दृष्टिगत आवेदन पत्र की जांच के उपरान्त आवेदन पत्र स्वीकृत/<br>अरवीकृत सम्बन्धित सूचना विभागीय पोर्टल पर प्रदर्षित की जायेगी।                                           |
| Mining license will be issued online in the order of accepted application.<br>The said action will be completed within 15 days from the date of<br>submission of the application. In the event of non-issuance of license in the<br>stipulated period, it will be deemed to be automatically issued.                                                                                                    | स्वीकृत आवेदन पत्र के क्रम में खनन अनुज्ञा पत्र आनलाईन निर्गत किया जायेगा। आवेदन पत्र प्रस्तुत करने की<br>तिथि से 15 दिन के अन्दर उक्त कार्यवाही पूर्ण की जायेगी। नियत अवधि में अनुज्ञा पत्र निर्गत न होने की दशा में<br>स्वतः निर्गत समझा जायेगा।                                                                        |
| After the issuance of license, the process of e-EM 11 generation will be done through the departmental online portal for transportation of ordinary soil.                                                                                                    | अनुज्ञा पत्र निर्गत होने के उपरान्त साधारण मिट्टी के परिवहन हेतु ई-एम०एम० 11 जनरेशन की कार्यवाही<br>विभागीय आनलाईन पोर्टल के माध्यम से की जायेगी।                                                                                                    |
| The duration of the mining permit will be maximum 06 months, which will                                                                                                    | चना भनवा प्रत्न की भवशि भशिकतम ∧ रागत त्रोगी तो प्त्रीकत गाता गत्नं गणितना के गंगाशनों के भाशना 🔻                                                                                                    |

**3.** After clicking on Apply Now in the details page the applicant will land on the login page. If the applicant already has a login he/she can login using his/her email id and password. If he/she doesn't have a login he/she will have to create a login by clicking on the **"Sign Up"** button highlighted in **Red** in the following screenshot.

|   | Online Services for Citizen     An Initiative of Directorate of Geology & Mining, GoUP                                                                            | Don't have an account yet ? Sign Up |
|---|----------------------------------------------------------------------------------------------------|-------------------------------------|
|   | An initiative to bring transparency in the process of removal of mineral from Niji Bhoomi, Krishi bhoomi or basement. Issue stock license and deed execution etc. | Username                            |
|   | Building /<br>Building /<br>Projects Krishi Bhoomi Stock License                                                                                                  | Password                            |
|   | Niji Bhoomi Mining Plan Deed Execution                                                                                                    | Remember Me     Forget Password ?   |
| - | Conversion & 2000 THURNEN UTDA by Directorests of Concience &                                                                                                    | Sign In                             |
|   | copyright v dob zi di mine miner by Directorate di deutogy a                                                                                                    |                                     |
|   |                                                                                                    |                                     |

**4.** On clicking the Sign Up button on login screen the applicant will land on this page. He/she will have to enter details asked for, on the page. All fields are mandatory. Please note that Phone Number and email Id fields are Unique and Password must be at least 6 characters long.

|                     |                  | line Services for Citizen<br>tiative of Directorate of Geology & Mining, GoUP | Already have an account ? Login |  |
|---------------------|------------------|-------------------------------------------------------------------------------|---------------------------------|--|
|                     | Register<br>Name | Email                                                                         | PhoneNumber                     |  |
|                     | Password         | Confirm password                                                              | District<br>Select v            |  |
|                     | Address          |                                                                               |                                 |  |
|                     | SIGN UP          |                                                                               |                                 |  |
|                     | Copyright        | © 2020-21 UPMINE MITRA by Directorate of Geology &                            | Mining, CoUP                    |  |
|                     |                  |                                                                               |                                 |  |
|                     |                  |                                                                               |                                 |  |
| - 1 - 1 - 1 - 1 - 1 |                  |                                                                               |                                 |  |

5. After registration the applicant will have to verify the mobile number using OTP sent to the phone number entered at the time of registration. If for any reason he/she doesn't receive the OTP the/she can click on Resend OTP to get the OTP again on the mobile. After entering the OTP in "Enter OTP" box highlighted in Red he/she will have to click on the Blue "Verify OTP" button.

| Verify Phone Number       x         Success!       x         Vou have registered successfully please verify your email and mobile number.       x         Enter OTP       Resend OTP         Verify OTP       X | Verify Phone Number   Sucess   Vu have registered successfully please verify your email and mobile number.   Futer OTF Verify OTF Everify OTF | 🤶 <b>Minå Mi</b>                                | Contine Services for Citizen<br>An Initiative of Directorate of Geology & Mining, GOUP | Don't have an account yet ? Sign Up |
|----------------------------------------------------------------------------------------------------|----------------------------------------------------------------------------------------------------|-------------------------------------------------|----------------------------------------------------------------------------------------|-------------------------------------|
| Enter OTP<br>Resend OTP                                                                                                    | Enter OTP         Verify OTP         Copyright © 2020-21 UPMINE MITPA by Directorate of Global Mining, GoUP                                   | Verify Phone<br>Success!<br>You have registered | Number                                                                                 | ×                                   |
|                                                                                                    | Copyright © 2020-21 UPMINE MITRA by Directorate of Cacibo Mining, CoUP                                                                        | Enter OTP<br>Verify OTP                         | Resend OTP                                                                             |                                     |

#### **6.** After verification the applicant will have to login to proceed to fill up the application form.

| Services for Citizen<br>An Initiative of Directorate of Geology & Mining, GOUP                                                                                                    | Don't have an account yet ? Sign Up             |
|----------------------------------------------------------------------------------------------------|-------------------------------------------------|
| An initiative to bring transparency in the process of removal of mineral from Niji Bhoomi, Krishi bhoomi or basement. Issue stock license and deed execution etc.                                                                                                    | Login<br>Username<br>applicantuser@margsoft.com |
| Building /<br>Development<br>Projects     Krishi Bhoomi     Stock License       Image: Stock License     Image: Stock License       Image: Stock License     Image: Stock License       Image: | Password Remember Me <u>Forget Password ?</u>   |
| Copyright © 2020-21 UPMINE MITRA by Directorate of Geole                                                                                                    | logy & Mining, CoUP                             |
|                                                                                                    |                                                 |

7. After login in the applicant lands on to the application form. All fields in the form are mandatory and the applicant has to fill them all and attach all required documents. After doing so, he/she will have to click on the **Green** "Save" button shown in the bottom right corner of the page.

| 😤 🐜 🐜 🕅 TRA                                | =                                                                                                    |                                                                                                    | s 💿                                                                                                    |
|--------------------------------------------|----------------------------------------------------------------------------------------------------|----------------------------------------------------------------------------------------------------|----------------------------------------------------------------------------------------------------|
| Dashboard       Applications       Vehicle | साधारण मिट्टी<br>१०० घन मी० से ऊपर सा० मिट्टी के खनन / परिवह                                                                                | न के लिए पंजीकरण।                                                                                      |                                                                                                    |
|                                            | आवेदन का जनपद *<br>Banda ~<br>आवेदक की श्रेणी *<br>व्यावंत्ते ~<br>व्यवसाय तथा कारोबार की प्रकृति *<br>business<br>खनन का प्रयोजन *<br>Sale | आवेदक का नाम<br>Mohan<br>पिता का नाम<br>ram sewak<br>मोबाइल *<br>09452314318<br>ईमेल *<br>mo@gmail.com | आवेदक का पता *<br>HOUSE NO.6880.RAJENDRA NAGAR,NARAINI<br>ROAD,ATARRADISTRICT-BANDA<br>रिग<br>@ पुरुष महिला<br>आवेदक की राष्ट्रीयता * |
|                                            | क्षेत्र का विवरण:-<br>तहसील *<br>PAILANI ~                                                                                                  | ग्राम/नगर *<br>Banda                                                                                   | मिट्टी की मात्रा (धन मी०) *<br>1000                                                                                                   |

| संख्या*                                                                                                    | कुल रकबा (ह०)*                                             | आवादत रकबा (ह०)*                                                                                              | भूस्वामा/भूस्वामया का नाम* +                                                 |
|----------------------------------------------------------------------------------------------------|------------------------------------------------------------|----------------------------------------------------------------------------------------------------|------------------------------------------------------------------------------|
| 1018                                                                                                    | 50                                                         | 40                                                                                                    | Mohan                                                                        |
| आवश्यक अभिलेख                                                                                                    |                                                            |                                                                                                    |                                                                              |
| 1. आवेदन शुल्क-<br>चालान सख्या <sup>*</sup>                                                                                                    | दिनांक *                                                   | शुल्क *                                                                                                    | आवेदन शुल्क का चालान अपलोड *                                                 |
|                                                                                                    |                                                            |                                                                                                    |                                                                              |
| 54545<br>2. आधार कार्ड / डिन                                                                                                    | 2020-09-21                                                 | 2000                                                                                                    | Choose File Web.conng                                                        |
| 54545<br>2. आधार कार्ड / डिन<br>आधार कार्ड न० *<br>121212564889<br>3. अन्य अभितेख                                                              | 2020-09-21<br>आवेद<br>                                     | क के आधार कार्ड की कॉपी अपलोड करें *<br>ose File Web.config                                                   | Choose File                                                                  |
| 54545<br>2. आधार कार्ड / डिन<br>आधार कार्ड न० *<br>121212564889<br>3. अन्य अभित्तेख<br>सभी भूरवामियों की सहमति की कॉ                           | 2020-09-21<br>आवेद<br>(Cho<br>पी अपलोड करें * खतौन         | क के आधार कार्ड की कॉपी अपलोड करें *<br>ose File Web.config<br>1) अपलोड करें *                                | Unoose File Web.coning<br>भूमि का मानचित्र अपलोड*                            |
| 54545<br>2. आधार कार्ड / डिन<br>आधार कार्ड न० *<br>121212564889<br>3. अन्य अभित्तेख<br>सभी भूरवामियों की सहमति की कॉ<br>Choose File Web.config | 2020-09-21<br>आवेद<br>(Cho<br>पी अपलोड करें * खतौन<br>(Cho | 2000<br>क के आधार कार्ड की कॉपी अपलोड करें *<br>ose File Web.config<br>Iो अपलोड करें *<br>ose File Web.config | ्Choose File Web.config<br>भूमि का मानचित्र अपलोड*<br>Choose File Web.config |

- 8. After saving the form the applicant lands on his dashboard and sees two icons
- a) Eye Icon: This is used to view the details filled by him/her and the other
- b) Edit Icon: Used to edit the application form.

This option is available to the applicant till he/she have not clicked on "**Submit Application**" button on the screen which appears when clicking the **Eye Icon**.

| Senin de Mitra             | =             |                               |             |               |                  |           | \$ AP |
|----------------------------|---------------|-------------------------------|-------------|---------------|------------------|-----------|-------|
| Dashboard     Applications | Dashboard     |                               |             |               |                  |           |       |
| 💼 Vehicle 🔸                | mohan         | Tehsil Name                   |             | District Name |                  | Q Search  |       |
|                            | Application   | Purpose                       | Applicant   | Date          | Status           | Action    |       |
|                            | 2020/9/21/467 | Building/Development Projects | Mohan Singh | 21-09-2020    | Response From MO | View      | _     |
|                            | 2020/9/21/475 | Mitty>100 cubic meters        | Mohan       | 21-09-2020    | Saved            | View Edit |       |
|                            | Page 1 of 1   |                               |             |               |                  |           | 1     |
|                            |               |                               |             |               |                  |           |       |

9. On clicking the **Eye Icon** he/she will see the popup as shown in the screen shot below. To submit the application for processing he/she will have to click on the **Green** "**Submit Application**" button.

| 😤 🖬 mi 🕯 🕅                                                                                                    | आवेदनपत्र का विवरण                                                                                                    |                         |                                   |                                                                                                    |                   |                                                                                                    | ×                     | <b>8</b> AP |
|----------------------------------------------------------------------------------------------------|----------------------------------------------------------------------------------------------------|-------------------------|-----------------------------------|----------------------------------------------------------------------------------------------------|-------------------|----------------------------------------------------------------------------------------------------|-----------------------|-------------|
| Applications       Image: Constraint of the second second sec | अविदक:-<br>आवेदक का नाम:- MOHAN<br>पिता का नाम:- RAM SEWAK<br>जनपद:- BANDA<br>तहसीत:- PAILANI<br>आवेदक का पता:- HOUSE NO.6880,R<br>NAGAR,NARAINI ROAD,ATARRA,DI<br>आवेदक का ज्यतसाय:- BUSINESS<br>आवेदक का व्यतसाय:- BUSINESS<br>आवेदक का झेमल:- MO@GMAIL.COM<br>आवेदक की राष्ट्रीयता:- INDIAN<br>आधार कार्ड न०:- 121212564889<br>क्षेत्र का विवरण:- | AJENDRA<br>STRICT-BANDA | खनिज जिग<br>खनिज का<br>खनन का प्र | सका प्रार्थी खनन करना चाहता है:-<br>नाम:- मिट्टी<br>मात्रा:- 1000.00 (घन मी०)<br>योजन:- SALE (घन मी०) | आवश्य<br>ह<br>ह   | क अभिलेख:-<br>भूस्वामी की सहमति की कॉपी<br>खतौनी अपलोड की कॉपी<br>भूमि का मानचित्र अपलोड को<br>आवेदक के आधार की कॉपी | i अपलोड की कॉपी<br>पि |             |
|                                                                                                    | भूस्वामी/भूस्वामियों का<br># नाम                                                                                                    | तहसील                   | प्राम                             | गाटा संख्या/खण्ड संख्या/प्लॉट<br>संख्या                                                               | कुल रकबा<br>(हे०) | आवेदित रकबा<br>(हे०)                                                                                                 | खनन का<br>प्रयोजन     |             |
|                                                                                                    | 1 MOHAN<br>भागीदारों का विवरण :-                                                                                                    | PAILANI                 | BANDA                             | 1018                                                                                                  | 50.00             | 40.00                                                                                                    | Sale                  | 1           |
|                                                                                                    |                                                                                                    |                         |                                   |                                                                                                    |                   | Close                                                                                                    | ✓Submit Application   |             |
|                                                                                                    |                                                                                                    |                         |                                   |                                                                                                    |                   |                                                                                                    |                       |             |
|                                                                                                    |                                                                                                    |                         |                                   |                                                                                                    |                   |                                                                                                    |                       |             |

**10.** After clicking on **"Submit Application"** button, the applicant lands on his dashboard where he/she will have to use the **Eye Icons** to view the details and see if application status has been forwarded to MO.

| 😤 🖬 IN 🕯 谢 ITRA                                     | ≡             |                               |             |               |                  | S AP         |
|-----------------------------------------------------|---------------|-------------------------------|-------------|---------------|------------------|--------------|
| <ul> <li>Dashboard</li> <li>Applications</li> </ul> | Dashboard     |                               |             |               |                  |              |
| Vehicle -                                           | mohan         | Tehsil Name                   |             | District Name |                  | Q Search     |
|                                                     | Application   | Purpose                       | Applicant   | Date          | Status           | Action       |
|                                                     | 2020/9/21/467 | Building/Development Projects | Mohan Singh | 21-09-2020    | Response From MO | <b>W</b> iew |
|                                                     | 2020/9/21/475 | Mitty>100 cubic meters        | Mohan       | 21-09-2020    | Forward To MO    | Vidw         |
|                                                     | Page 1 of 1   |                               |             |               |                  | 1            |
|                                                     |               |                               |             |               |                  |              |
|                                                     |               |                               |             |               |                  |              |
|                                                     |               |                               |             |               |                  |              |
|                                                     |               |                               |             |               |                  |              |
|                                                     |               |                               |             |               |                  |              |

#### 11. MO entry starts from here

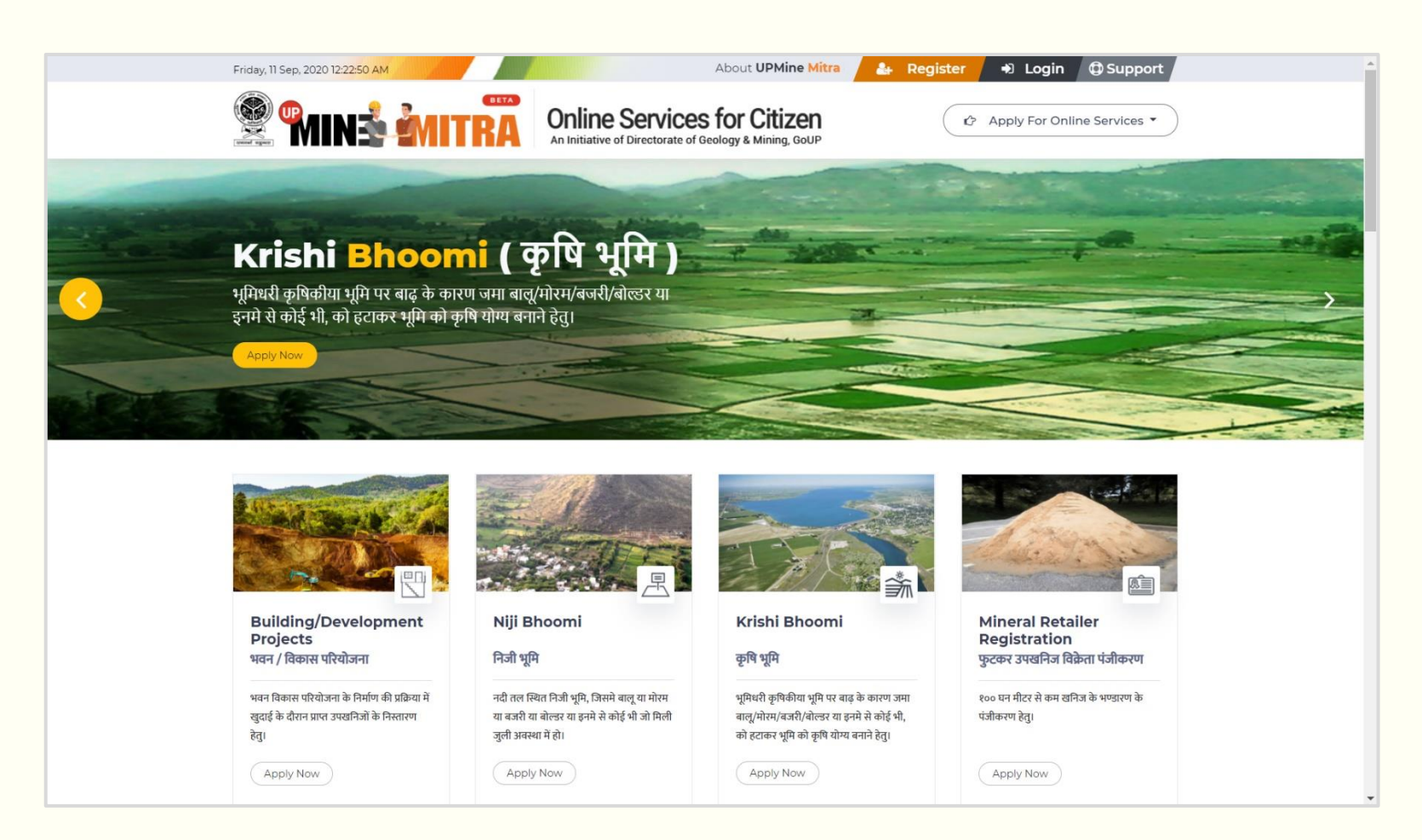

## THANKS

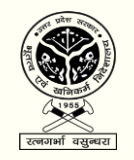

Directorate of Geology & Mining, GoUP

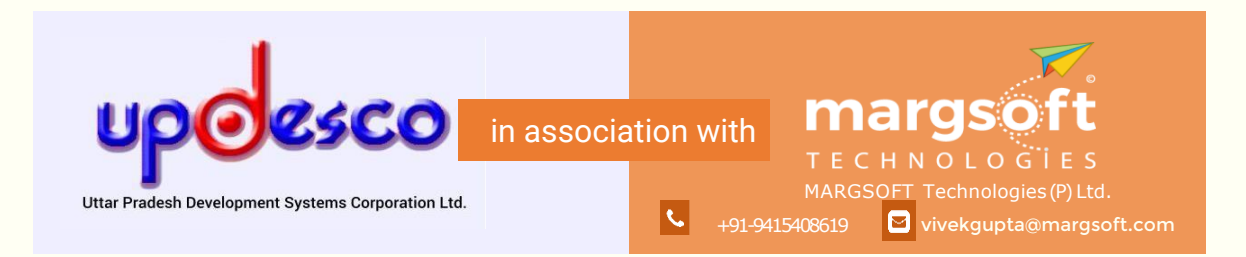